# 山西职业技术学院 校园无线网络使用说明 (学生使用手册) V2.0

## 1、手机端连接

在校园内搜索无线信号 SXPC\_2.4G 或 SXPC\_5G, SXPC\_2.4G 信号源专供不支持 5G 手机。如果两个信号源都可 以搜索到,请大家优先连接 SXPC\_5G。连接后输入密码: 12345678

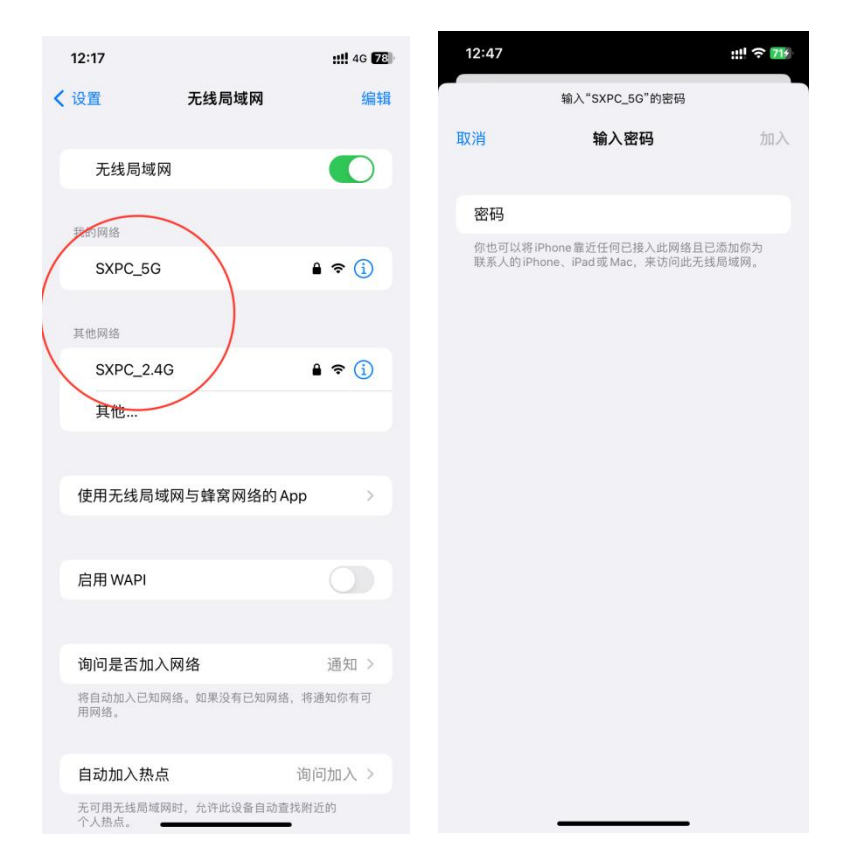

#### ≻ 认证

连接 WIFI 后,系统会弹出认证界面,来进行上网认证, 认证帐号和学院统一身份认证做了对接,用户名:学号,密 码:姓名全拼+学号(初始密码)

举例:学生"张三"的学号为 0991220003,他的初始密码为:zhangsan0991220003,该初始密码就是统一身份认证的初始密码,建议各位同学在使用无线前先修改自己的统一身份认证的初始密码。

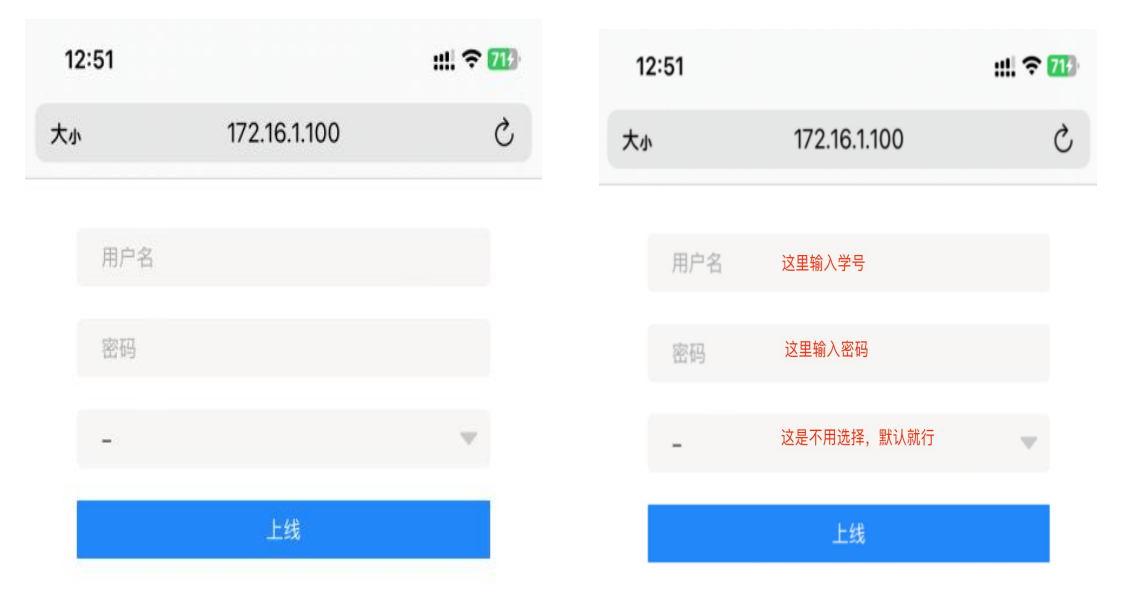

学号查询和初始密码修改方法详见附件。

认证成功后,会弹出如下页面,说明认证成功,可将该 页面关闭即可上网,设备通过无线连接首次认证后需要稍等 数秒,后台会自动做设备与帐号的绑定和重新自动下发 IP 地址。我们采用了无感知认证模式,设备只需要认证一次即 可,以后连接无线和认证都是自动的,无论在哪个校区,只 要不手动下线,都无需再次认证。

备注: 连接 SXPC\_5G 和 SXPC\_2.4G 两个不同的 SSID 时 分别需要进行上网认证

| 12:52 |        |          | ::!! 🗢 719 |
|-------|--------|----------|------------|
| 大小    | 172.   | 16.1.100 | C          |
|       | 终端类型:  | iPhone   |            |
|       | 操作系统:  | iOS      |            |
|       | MAC地址: |          |            |
|       |        | 下线       |            |

▶ 优化配置(可选)

以下设置将使您上网更顺畅。

苹果手机本身为固定 MAC 地址, 连接 SXPC\_5G 时, 把自动连接打开, 同时关闭 SXPC\_2.4G 的自动连接。安卓手机需要把 MAC 地址由随机改为固定 MAC。以下是详细操作:

苹果手机:打开 SXPC\_5G 右侧①号,进入后打开"自动

加入", SXPC\_2.4G 右侧①号关闭"自动加入"即可。

|                                                                                                    | 16:57                           | ::!! 🗢 [173]                                                                                                |                                                                                                    |
|----------------------------------------------------------------------------------------------------|---------------------------------|----------------------------------------------------------------------------------------------------|----------------------------------------------------------------------------------------------------|
|                                                                                                    | < 设置                            | 无线局域网编辑                                                                                                    |                                                                                                    |
|                                                                                                    | 工化已过网                           |                                                                                                    |                                                                                                    |
|                                                                                                    | 尤线同域网                           |                                                                                                    |                                                                                                    |
|                                                                                                    | V 3APC_36                       |                                                                                                    |                                                                                                    |
|                                                                                                    | 我的网络                            |                                                                                                    |                                                                                                    |
|                                                                                                    |                                 | ê 🗢 🚺                                                                                                    |                                                                                                    |
|                                                                                                    | 其他网络                            |                                                                                                    |                                                                                                    |
|                                                                                                    |                                 | 🔒 🗢 i                                                                                                    |                                                                                                    |
|                                                                                                    |                                 | ê 🗟 🕏                                                                                                    |                                                                                                    |
|                                                                                                    | 1.00                            | € @ (j)                                                                                                    |                                                                                                    |
|                                                                                                    |                                 | ê 🗢 i                                                                                                    |                                                                                                    |
|                                                                                                    | 1.00                            | <b>▲</b> ≎ ( <u>i</u> )                                                                                     |                                                                                                    |
|                                                                                                    | 其他                              |                                                                                                    |                                                                                                    |
|                                                                                                    |                                 |                                                                                                    |                                                                                                    |
| 16:57                                                                                                    | ::!! 🗢 🔝                        | 17:47                                                                                                    | !! ? [27]                                                                                                    |
|                                                                                                    |                                 |                                                                                                    | J                                                                                                    |
| 勿败此网络                                                                                                    |                                 |                                                                                                    |                                                                                                    |
| איז איז איז איז איז איז איז איז איז איז                                                                                        |                                 | 忽略此网络                                                                                                    |                                                                                                    |
| 自动加入                                                                                                    |                                 |                                                                                                    |                                                                                                    |
| 密码                                                                                                    |                                 |                                                                                                    |                                                                                                    |
|                                                                                                    |                                 | 自动加入                                                                                                    |                                                                                                    |
|                                                                                                    |                                 | 自动加入密码                                                                                                    |                                                                                                    |
| 低数据模式                                                                                                    |                                 | 自动加入密码                                                                                                    |                                                                                                    |
| 低数据模式<br>低数据模式有助于减少iPhone通过蜂系<br>特定无线局域网使用的数据。低数据模<br>新和"照片"同步等后台任务将会暂停。                                                       | ••••••••<br>网络或你选择的<br>式打开时,自动更 | 自动加入<br>密码<br>低数据模式                                                                                         |                                                                                                    |
| 低数据模式<br>低数据模式有助于减少iPhone通过蜂雾<br>特定无线局域网使用的数据。低数据模<br>新和"照片"同步等后台任务将会暂停。<br>私有无线局域网地址                                          | <b>\$</b> 阿络或你选择的<br>式打开时,自动更   | 自动加入<br>密码<br>低数据模式<br>低数据模式有助于减少iPhone通过鳞<br>特定无线局域网使用的数据。低数据<br>新和"照片"同步等后台任务将会暂停。                        | *************************************                                                                        |
| 低数据模式<br>低数据模式有助于减少iPhone 通过露露<br>特定无线局域网使用的数据。低数据模<br>新和"照片"同步等后台任务将会暂停。<br>私有无线局域网地址<br>无线局域网地址                              | <b>御路或你选择的</b><br>武打开时,自动更      | 自动加入<br>密码<br>低数据模式<br>低数据模式有助于减少iPhone通过蜂<br>特定无线局域网使用的数据。低数据<br>新和"照片"同步等后台任务将会暂停。                        | \$\$\$<br>\$\$<br>\$\$<br>\$\$<br>\$<br>\$<br>\$<br>\$<br>\$<br>\$<br>\$<br>\$<br>\$<br>\$<br>\$<br>\$<br>\$ |
| 低数据模式<br>低数据模式有助于减少iPhone 通过蜂野<br>特定无线局域网使用的数据。低数据模<br>新和"照片"同步等后台任务将会暂停。<br>私有无线局域网地址<br>无线局域网地址<br>使用私有地址有助于减少不同无线局域         | \$PM络或你选择的<br>式打开时,自动更          | 自动加入<br>密码<br>低数据模式<br>低数据模式有助于减少iPhone通过蜂<br>特定无线局域网使用的数据。低数据<br>新和"照片"同步等后台任务将会暂停。<br>私有无线局域网地址           | <b>第</b> 网络或你选择的<br>莫式打开时,自动更                                                                                |
| 低数据模式<br>低数据模式有助于减少IPhone 通过算器<br>特定无线局域网使用的数据。低数据模<br>新和"照片"同步等后台任务将会暂停。<br>私有无线局域网地址<br>无线局域网地址<br>使用私有地址有助于减少不同无线局域<br>的跟踪。 | 《网络或你选择的<br>式打开时,自动更            | 自动加入<br>密码<br>低数据模式<br>低数据模式有助于减少iPhone通过蜂<br>特定无线局域网使用的数据。低数据<br>新和"照片"同步等后台任务将会暂停<br>私有无线局域网地址<br>无线局域网地址 | *************************************                                                                        |

安卓手机:将本手机的"随机 MAC 地址"更改为"固定

# MAC 地址"即可(不同手机略有不同)。

| <                                     | SXPC_5G            | 50<br>ent 🖬 /8:01 💊  | U 🗣 🕫 🖽   |
|---------------------------------------|--------------------|----------------------|-----------|
|                                       |                    | < SXPC_5             | G         |
|                                       |                    |                      |           |
| 技术标准                                  | Wi-Fi 5 (802,1/ac) | 技术标准                 |           |
| 管强度                                   | andra<br>Z         | 管等强度                 |           |
| 要全性                                   | WPAZ PSK           | 些 nuter strap<br>安全性 |           |
| ····································· | 433 Mbps           | 连接速度                 |           |
| pin duan<br>频 护                       | 5QH2               | 頻羧                   |           |
| IP                                    |                    | IP                   | 10,1,0,70 |
|                                       |                    | 隐私                   |           |
| 隐私                                    | 復開題和 MAC (數款) >    |                      |           |
| *****                                 | 王>                 | 使用随机 MAC(默认          | ) 0       |
| P设置                                   | DHCP >             | 復開護畜 MAC             | Ó         |
|                                       |                    | 选择此项                 |           |
| whop into them duan<br>网络诊疗性所         | >                  | 取消                   |           |
| mine into ce su<br>网络测速               | >                  |                      |           |

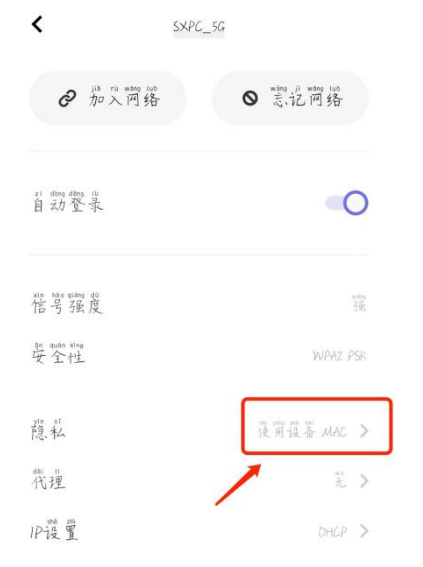

# 2、笔记本连接无线

在任务栏右下角, 打开电脑 WIFI 连接, 找到 SXPC\_2.4G 或 SXPC\_5G 无线信号, 点击连接信号, 密码: 12345678

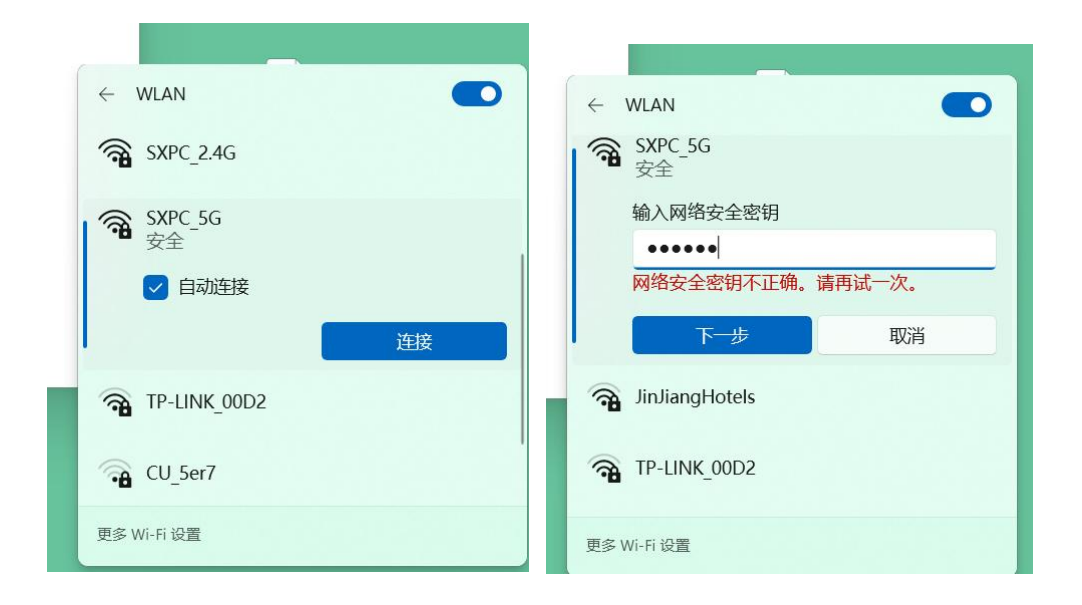

# ≻ 认证

在成功连接无线后,会自动弹出"可能需要其他登录信息",单 击后会打开上网认证页面;如果没有弹出,可在浏览器中打开任意网站(如: www.baidu.com),即可弹出认证页面,如下图所示,输入 正确的用户名、密码,即可上网(具体操作方法与<u>手机端认证</u>相同)。

|   |                          | ● 可能需要其他登录<br>通过单击打开浏览器                                    | 信息。            |
|---|--------------------------|------------------------------------------------------------|----------------|
|   | BVOD ×                   | +                                                          | ~ - <i>a</i> × |
| ÷ | → C ©                    | 0 8 172:16.1.100:30004/byod//view/byod/byod/byod/byod/byod | ■☆ ね き 白 =     |
| • | 他必须完整某些同些才能力只互联网,        | 11//Pentropin                                              | ×              |
|   | <b>欢迎使用,</b><br>加哈朗<br>- | 请登录<br>Ltt<br>VYT的EIT#                                     |                |

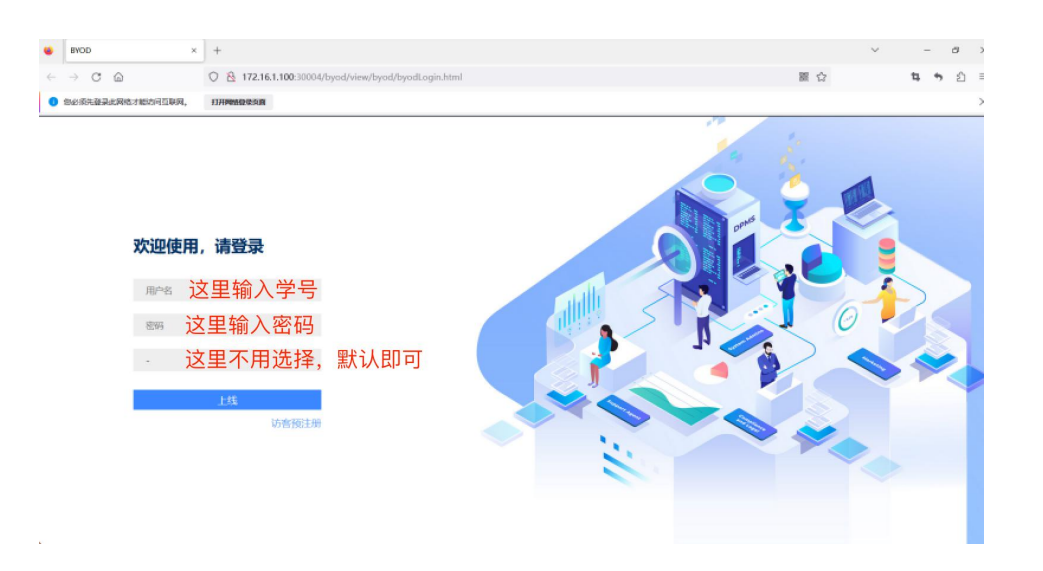

认证成功后,会弹出如下页面,说明认证成功,可将该页面关闭即可上网。

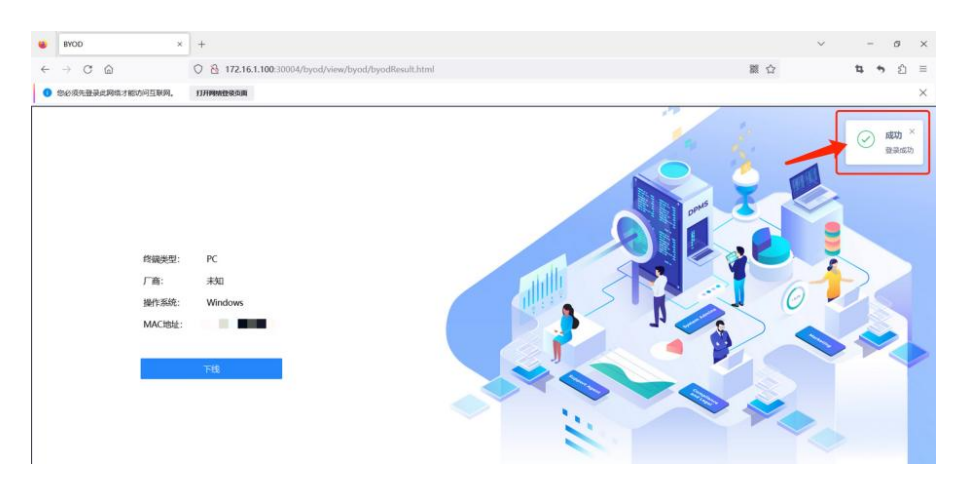

## 3、设备下线:

点击链接: <u>http://172.16.1.100:30004/byod</u>, 会打开如下页面, 单击"下线"按钮,设备会手动下线。下线后的设备如果需 要访问网络需要重新认证。各位老师可在浏览器中收藏该链 接,在需要手动下线设备时方便查找。

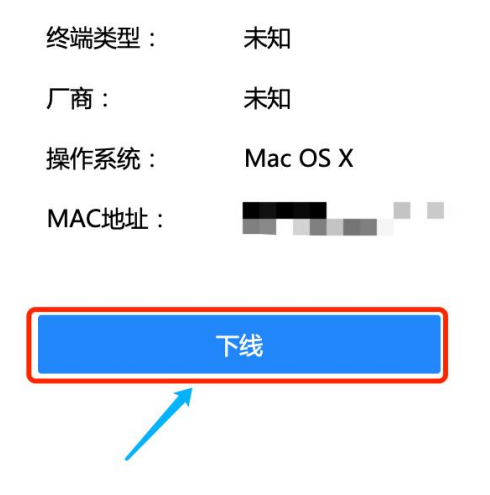

## 4、注意事项:

每个账号可以绑定5台设备,可同时在线3台设备。目前我校四校区的教学区、办公区网络为一体化网络,全部打通,无线可实现自动漫游,可以直接访问各类校内资源。各校区机房也已接入新建网络,机房上网也采用认证上网的方式。

## 5、校园网络报修服务:

在校园网络使用过程中如果遇到相关技术问题,可通过 我校企业微信-->通讯录-->员工服务-->校园网络使用服务, 进行咨询、报修。

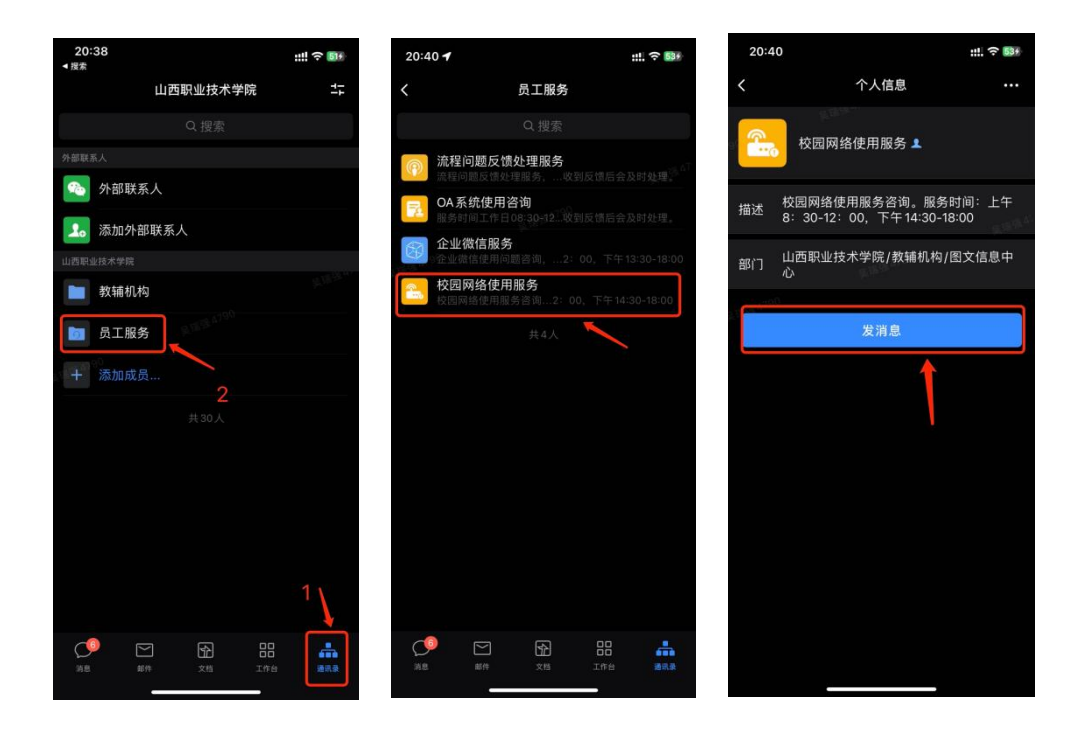

附件

#### 学号查询及统一身份密码重置方法

#### 一、学生用户如何查询自己学号

打开"企业微信"--"通讯录"一搜索自己本人姓名,点开详情 资料卡,显示"学工号"内容的即为本人学号(注:学号长度为10 位数字)。

| 09:08 ::!! <b>? 67</b> |                                                                                                    |          |
|------------------------|----------------------------------------------------------------------------------------------------|----------|
| 山西职业技术学院               | くへん信息                                                                                                    |          |
| Q 搜索                   |                                                                                                    | 2.11     |
| 外部联系人                  | and the second second se |          |
| ▲ 外部联系入                |                                                                                                    |          |
| <b>上</b> 。添加外部联系人      | 一 本美口理                                                                                                    |          |
|                        | □□ 旦有口性                                                                                                    | ,        |
| 9X #H17/L174           | 设置备注和描述                                                                                                    |          |
| 员工服务                   |                                                                                                    |          |
| 十 添加成员                 | 手机                                                                                                    |          |
| 共 30 人                 | 学工号 200210                                                                                                    | 45% 610° |
|                        | 部门 图文信息中心<br>山西职业技术学院/教辅机构                                                                                                    | >        |
| Å                      | 发消息                                                                                                    |          |
|                        | 语音通话                                                                                                    |          |

#### 二、登录的用户名和密码

统一身份认证学生使用账号为:学号,初始密码:姓名全拼+学 号;

**举例**:学生"张三"的学号为 0991220003,则他的初始密码为:zhangsan0991220003,密码区分大小写,初始密码中的字母全部为小写字母。

#### 三、密码修改

打开"企业微信"—>"工作台"—>"热门应用"—>"统一身份认证密码重置",进行账号密码修改。

密码复杂性要求:长度为8至16位,必须包含数字、字母和特殊字符

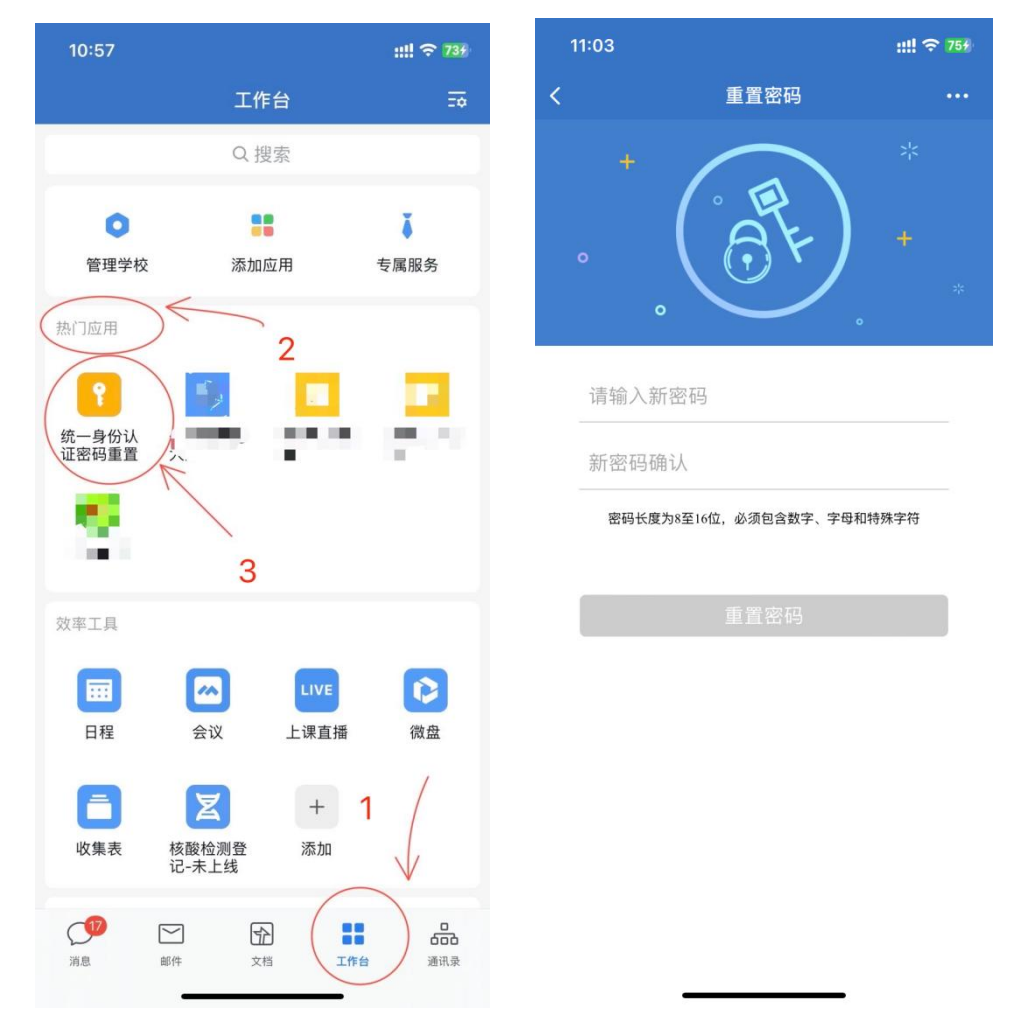

密码更改3分钟以后可同步到其他系统,如:有线、无线网络身份认证,建议修改密码3分钟后再进行网络认证登录。

修改密码如有问题,可通过我校企业微信—>通讯录—>员工服 务—>"重置密码问题咨询",进行咨询处理。

| <        | 员工服务                                              |
|----------|---------------------------------------------------|
|          | Q 搜索                                              |
| <b>P</b> | ,<br><b>流程问题反馈处理服务</b><br>流程问题反馈处理服务,…收到反馈后会及时处理。 |
| 74       | <b>OA系统使用咨询</b><br>服务时间工作日08:30-12收到反馈后会及时处理。     |
|          | <b>企业微信服务</b><br>企业微信使用问题咨询,2:00,下午13:30-18:00    |
|          | 人事系统使用服务                                          |
| -        | <b>校园网络使用服务</b><br>校园网络使用服务咨询2:00,下午14:30-18:00   |
| P        | 重置密码问题咨询                                          |
|          | 共6人                                               |